×

# R1178 - Relatório Acompanhamento Boletim Medição

O objetivo desta funcionalidade é gerar o relatório *R1178 - Relatório de Acompanhamento de Boletim de Medição*. A funcionalidade pode ser acessada via **Menu de sistema**, através do caminho: **GSAN > Cobranca > Nova Cobrança > Relatórios > R1178 - Relatório Acompanhamento Boletim Medição**.

Dependendo da empresa, a funcionalidade também pode ser encontrada mediante o caminho: **GSAN > Relatório > Atendimento Público > R1178 - Relatório Acompanhamento Boletim Medição**.

Feito isso, o sistema visualiza a tela abaixo:

#### Observação

Informamos que os dados exibidos na tela e no relatório a seguir são fictícios, e não retratam informações de clientes.

| Gerar Relatório /           | Gsan -> Cobranca -> Nova Cobranca -> Relatorios -> R1178 - Relatorio Acompanhamento Boletim Medi<br>A companhamento Boletim Medição |
|-----------------------------|----------------------------------------------------------------------------------------------------|
| Para filtrar a(s) OS, infor | me os dados abaixo:                                                                                                    |
| Empresa:*                   | CAERN •                                                                                                    |
| Contrato:*                  | 12345 🔻                                                                                                    |
| Mês/Ano Referência:*        | 06/2017 mm/aaaa                                                                                                    |
| Limpar Cancelar             | Gerar                                                                                                    |
|                             | Versão: Corretiva (Batch) 02/01/2018 - 10:03:                                                                                       |

Acima, todos os campos são obrigatórios. É com o preeenchimento das informações que o sistema pesquisa as opções de filtro para a seleção dos dados que farão parte do relatório a ser gerado, selecionando os boletins de medição associados. Para cada item de serviço referente ao contrato informado, o relatório gera os respectivos boletins de medição executados.

Desse modo, informe a **Empresa**, o **Contrato**, e o **Mês/Ano Referência** e clique no botão <u>Gerar</u>. Feito isso, o sistema executa algumas validações:

1.

Verifica existência de dados:

1.

Caso não exista a tabela na base de dados, é exibida a mensagem **Tabela « nome da tabela »** inexistente e cancelada a operação.

2.

Caso a tabela esteja sem dados, é exibida a mensagem **Tabela « nome da tabela » sem dados** para seleção e cancelada a operação.

2.

Nenhum registro encontrado:

1.

Caso a busca não retorne nenhum registro, o sistema exibe a mensagem **Não existem dados** para o relatório no período informado.

3.

Valida Período de Apuração:

1.

Caso o usuário não informe o período de apuração, é exibida a mensagem **Informe período de** apuração e cancelada a operação.

2.

Caso o usuário informe um período de apuração com formato diferente de MM/AAAA (mês, ano), é exibida a mensagem **Período de apuração inválido** e cancelada a operação.

Assim que as validações são concluídas, o sistema gera o relatório de acompanhamento do boletim de medição.

### Tela de Sucesso

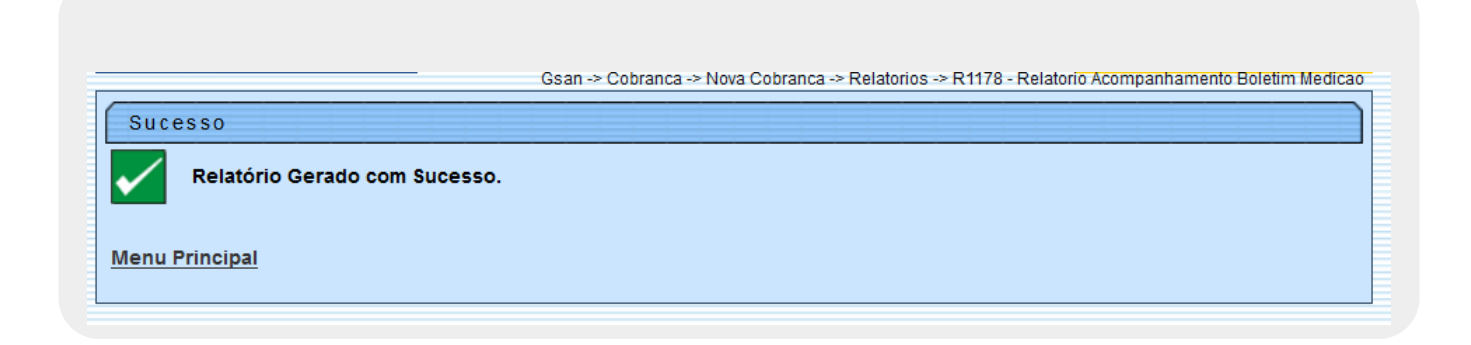

### Modelo do R1178 - Relatório Acompanhamento Boletim Medição

|         | EMPRESA: COBRANCA ADV LIDA -    | GSAN<br>relatório<br>epp      | - SISTEM<br>DE ACOMPANHA<br>CONTRATO: 1 | A DE GES<br>MENTO DO BOL | TÃO DE<br>etim de mei | SANEAMENTO<br>dição - simulaçã<br>mês/ | <b>LO</b><br>ANO DE REFERÊNCIA | : 11/2015                | PAG 1/1<br>05/01/2016<br>10:31:02<br>R1178 |
|---------|---------------------------------|-------------------------------|-----------------------------------------|--------------------------|-----------------------|----------------------------------------|--------------------------------|--------------------------|--------------------------------------------|
| Item    |                                 | Quantidades                   |                                         |                          |                       | Valores                                |                                |                          |                                            |
|         | Descrição do Serviço            | Orçada<br>(Contratual)        | Medidas<br>no Período                   | Acumuladas<br>no Período | Unidade<br>do Item    | Orçada<br>(Contratual)                 | Medidas<br>no Período          | Acumuladas<br>no Período | Valor<br>Unitário                          |
| 1       | VISITA DE COBRANCA              | 50.000                        | 1.579                                   | 1.579                    |                       | 208.000,00                             | 6.568,64                       | 6.568,64                 | 4,16                                       |
| 2       | CORTE NO NICHO                  | 10.500                        | 255                                     | 255                      |                       | 106.680,00                             | 2.590,80                       | 2.590,80                 | 10,16                                      |
| 5       | FISCALIZACAO                    | 7.500                         | 182                                     | 182                      |                       | 46.875,00                              | 1.137,50                       | 1.137,50                 | 6,25                                       |
| 6       | RELIGAÇÃO NO NICHO              | 7.350                         | 18                                      | 18                       |                       | 68.355,00                              | 167,40                         | 167,40                   | 9,30                                       |
| 18      | CORTE SIMPLES COM PAVIMENTO VEI | 400                           | o                                       | 0                        |                       | 13.210,98                              | 0,00                           | 0,00                     | 33,03                                      |
| 19      | CORTE SIMPLES COM PAVIMENTO     | 600                           | O                                       | 0                        |                       | 14.970,00                              | 0,00                           | 0,00                     | 24,95                                      |
| 25      | FISCALIZAÇÃO EVENTUAL RAMAIS    | 13.498                        | 0                                       | 0                        |                       | 106.499,22                             | 0,00                           | 0,00                     | 7,89                                       |
|         | TOTAL:                          | 89.848                        | 2.034                                   | 2.034                    |                       | 564.590,20                             | 10.464,34                      | 10.464,34                |                                            |
| TAXA DE | PENALI<br>SUCESSO: 30.228,8     | DADE DE ORDEM<br>PENALIDADE F | DE SERVIÇO:<br>ISCALIZAÇÃO:             | 0,0                      | 0                     |                                        |                                |                          |                                            |

## **Preenchimento dos Campos**

| Campo              | Preenchimento dos Campos                                                   |
|--------------------|----------------------------------------------------------------------------|
| Empresa            | Campo obrigatório. Selecione uma das opções disponibilizadas pelo sistema. |
| Contrato           | Campo obrigatório. Selecione uma das opções disponibilizadas pelo sistema. |
| Mês/Ano Referência | Campo obrigatório. Informe o mês/ano de referência, no formato MM/AAAA.    |

## Funcionalidade dos Botões

| Campo    | Preenchimento dos Campos                                                                                                    |
|----------|----------------------------------------------------------------------------------------------------|
| Limpar   | Ao clicar neste botão, o sistema limpa o conteúdo dos campos na tela.                                                                           |
| Cancelar | Ao clicar neste botão, o sistema cancela a operação e retorna à tela principal.                                                                 |
| Gerar    | Ao clicar neste botão, o sistema comanda a geração do relatório de acompanhamento de boletim de medição de acordo com os parâmetros informados. |

#### Referências

R1178 - Relatório Acompanhamento Boletim Medição

**Termos Principais** 

Cobrança

**Contrato Parcelamento** 

Clique **aqui** para retornar ao Menu Principal do GSAN.

Last update: 04/01/2018 ajuda:cobranca:r1178\_-\_relatorio\_acompanhamento\_boletim\_medicao https://www.gsan.com.br/doku.php?id=ajuda:cobranca:r1178\_-\_relatorio\_acompanhamento\_boletim\_medicao&rev=1515067575 12:06

From: https://www.gsan.com.br/ - Base de Conhecimento de Gestão Comercial de Saneamento

Permanent link: https://www.gsan.com.br/doku.php?id=ajuda:cobranca:r1178\_-\_relatorio\_acompanhamento\_boletim\_medicao&rev=15150675

Last update: 04/01/2018 12:06

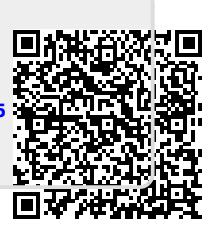